# Sich registrieren, um die Antwort-Mails zu lesen

| Die erste Mail-Benachrichtigung kommt per E-Mail |                                                                       |  |  |  |
|--------------------------------------------------|-----------------------------------------------------------------------|--|--|--|
|                                                  |                                                                       |  |  |  |
| Ticketnummer im F-Mail                           |                                                                       |  |  |  |
|                                                  |                                                                       |  |  |  |
| Telefonseelsorge                                 | anklicken                                                             |  |  |  |
| Von: Onlineberatur                               | ig der Telefonseelsorge                                               |  |  |  |
| Auf die von Ihnen erste                          | liegt eine Antwort vor                                                |  |  |  |
| Loggon Cio sish mit Ihr                          |                                                                       |  |  |  |
| Loggen Sie sich mit Ihr                          | en zugangsdaten auf <u>https://telefonseelsorge-at.zendesk.com</u> wi |  |  |  |
| Mit herzlichen Grüßen                            |                                                                       |  |  |  |
| das Team der Onlinebe                            | rater*innen der Telefonseelsorge Österreich                           |  |  |  |
|                                                  |                                                                       |  |  |  |
| Diese Mail wurde auton                           | natisch generiert.                                                    |  |  |  |
| Bitte antworten Sie nic                          | nt auf diese Mail.                                                    |  |  |  |

Diese E-Mail ist ein Service von TelefonseeIsorge Österreich (Chat). Bereitgestellt von Zendesk

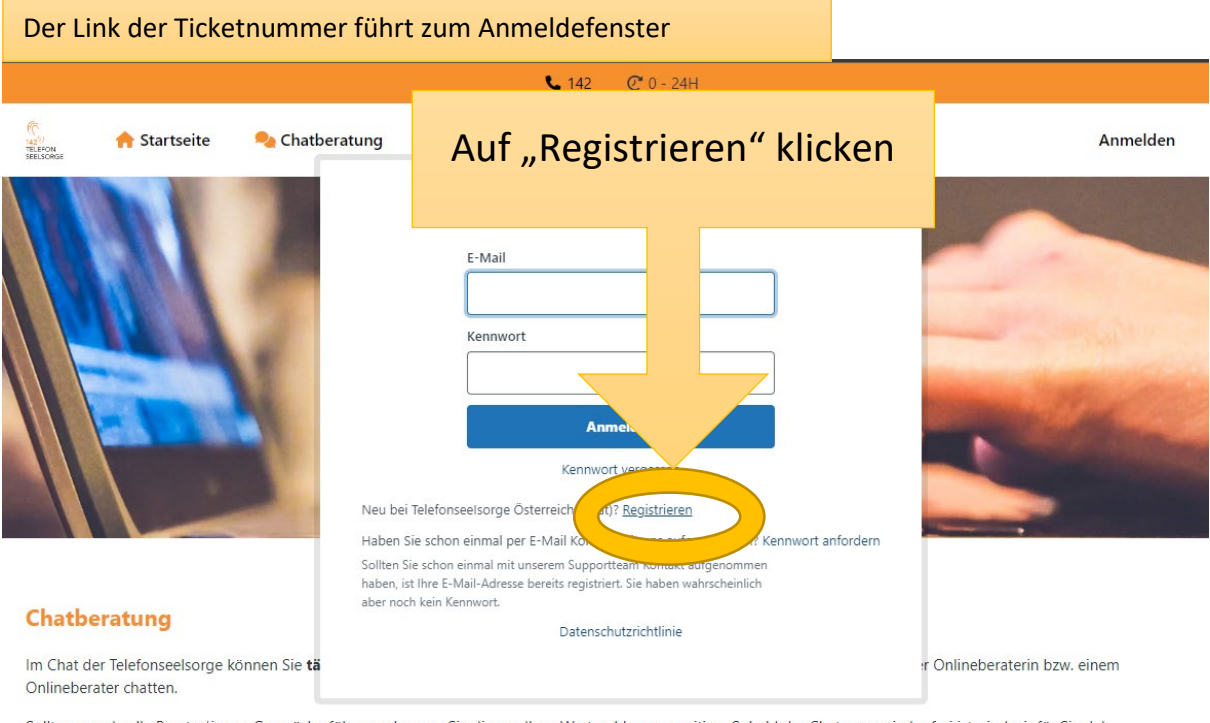

Sollten gerade alle Berater\*innen Gespräche führen, erkennen Sie dies an Ihrer Warteschlangenposition. Sobald der Chatroom wieder frei ist, sind wir für Sie da!

Zusätzlich gibt es die Möglichkeit der Mailberatung.

Mit der Nutzung unseres Angebots akzeptieren Sie unsere Nutzungsbedingungen sowie die Datenschutzbestimmungen (siehe unten). Außerdem finden Sie hier die FAQs.

## Die Felder ausfüllen und dann auf "Registrieren" klicken

🎭 Chatberatung

📌 Startseite

142 TELEFON SEELSONGE

| Ihnen dann eine<br>Ihre E-Mail | E-Mail, damit Sie |
|--------------------------------|-------------------|
| Vor- und Nachname *            |                   |
| E-Mail-Adresse *               |                   |
| beispiel@gmx.at                |                   |
| Regist                         | rieren            |
|                                | 6 h h m m h       |

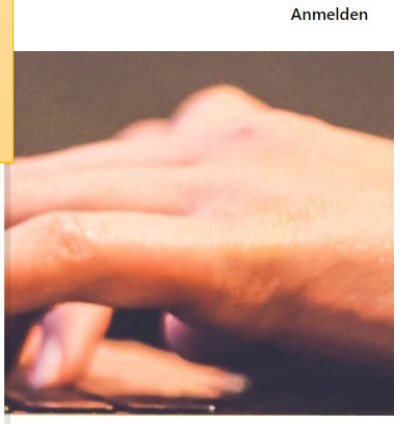

#### Chatberatung

Im Chat der Telefonseelsorge können Sie täglich von 16-22 Uhr (ott auch DIS 23 Uhr) direkt, anonym und ohne Anmeldung mit einer Onlineberaterin bzw. einem Onlineberater chatten.

Sollten gerade alle Berater\*innen Gespräche führen, erkennen Sie dies an Ihrer Warteschlangenposition. Sobald der Chatroom wieder frei ist, sind wir für Sie da!

Zusätzlich gibt es die Möglichkeit der Mailberatung.

Mit der Nutzung unseres Angebots akzeptieren Sie unsere Nutzungsbedingungen sowie die Datenschutzbestimmungen (siehe unten).

Außerdem finden Sie hier die FAQs.

### Manchmal vergisst man das Passwort... Kein Problem!

### Einfach im Mail oder auf der Anmeldeseite "Kennwort zurücksetzen" anklicken

#### Im Mail:

| TelefonseeIsorge Österreich (Chat) Registrierungsversuch                                                                                                    | 🔒 🕒 Vollansicht 🕁         |
|----------------------------------------------------------------------------------------------------|---------------------------|
| Von: Onlineberatung der Telefonseelsorge 🕤                                                                                                    | 08.08.2022 um 16:06 Uhr 👔 |
| Guten Tag F<br>Für Terre velsorge Österreich (Chat) n-<br>anmen oder Kennwort zurücksetzen.<br>Wenn Sh. It hele Account zu registrieren, können Sie diese E-Mail ignorieren. | zuzugreifen, können Sie   |

Diese E-Mail ist ein Service von TelefonseeIsorge Österreich (Chat). Bereitgestellt von Zendesk

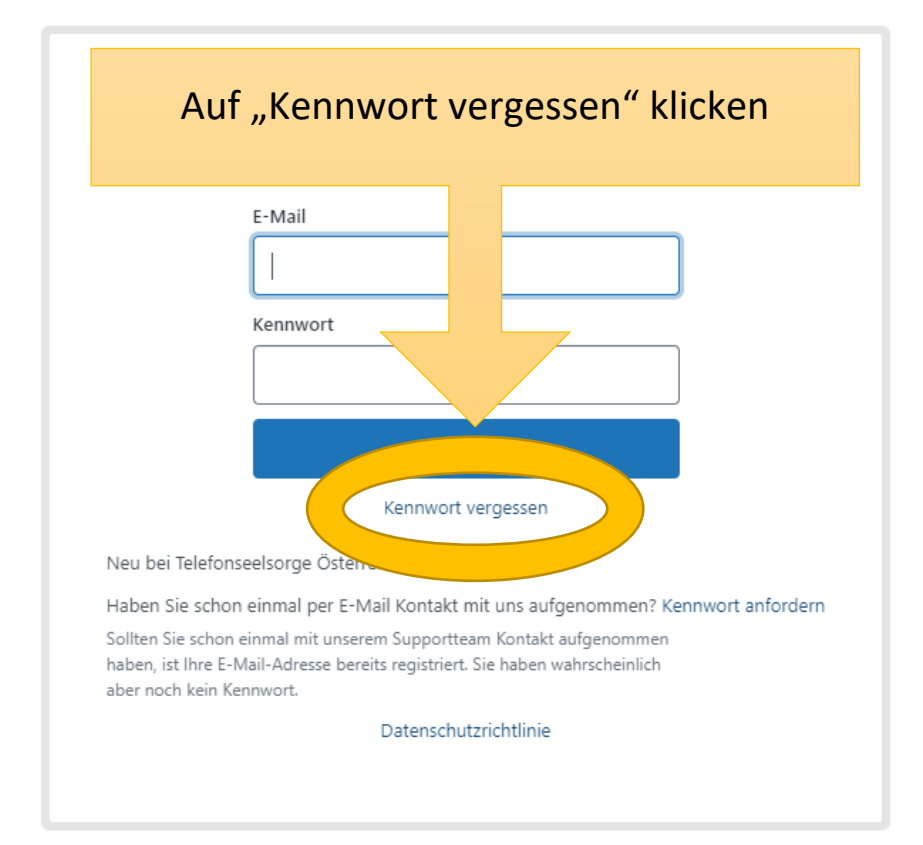

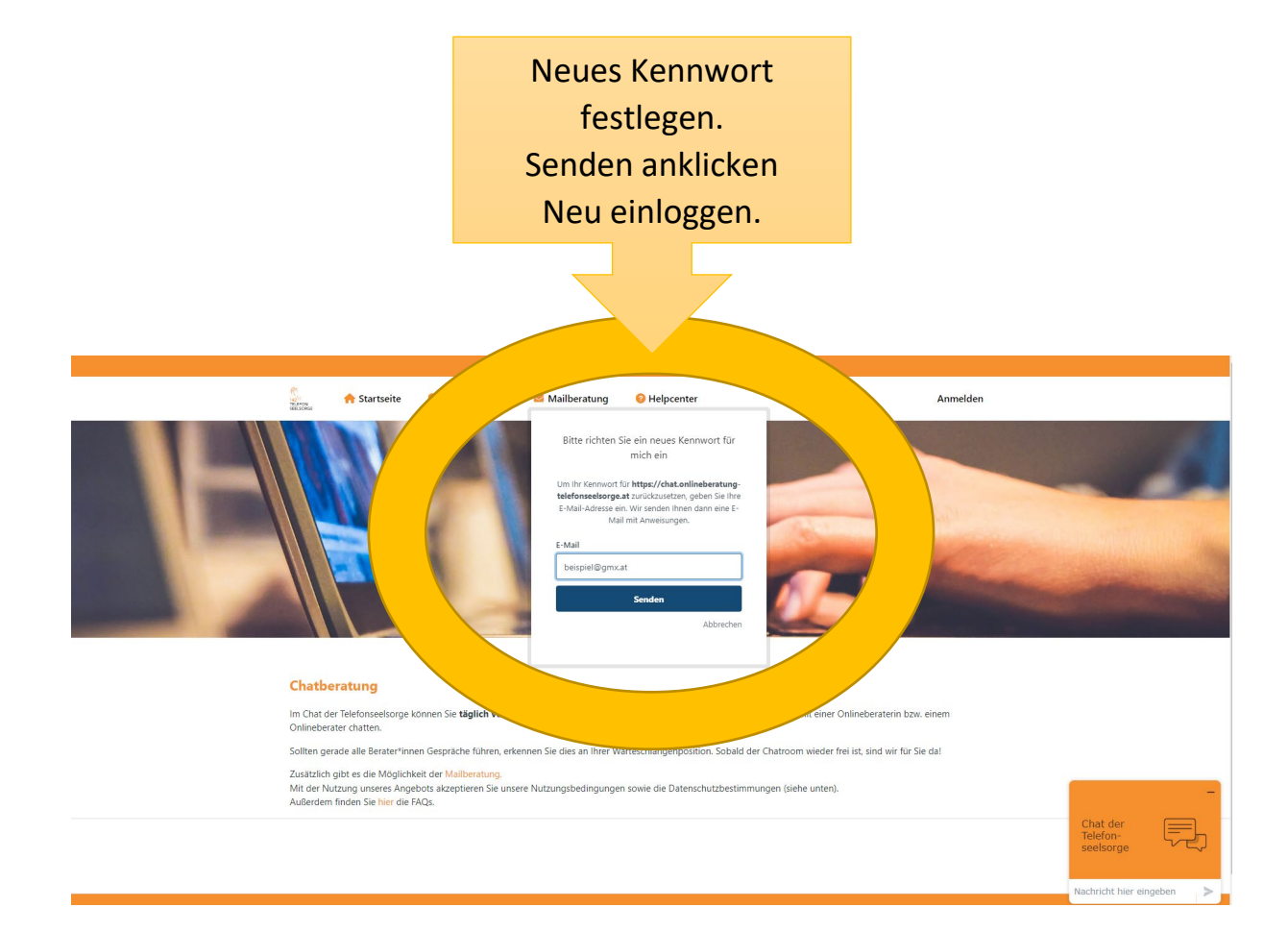

## Mit dem neuen Kennwort und der E-Mail Adresse anmelden

Dann: Zuerst auf den Profilnamen und dann auf "Anfragen" klicken

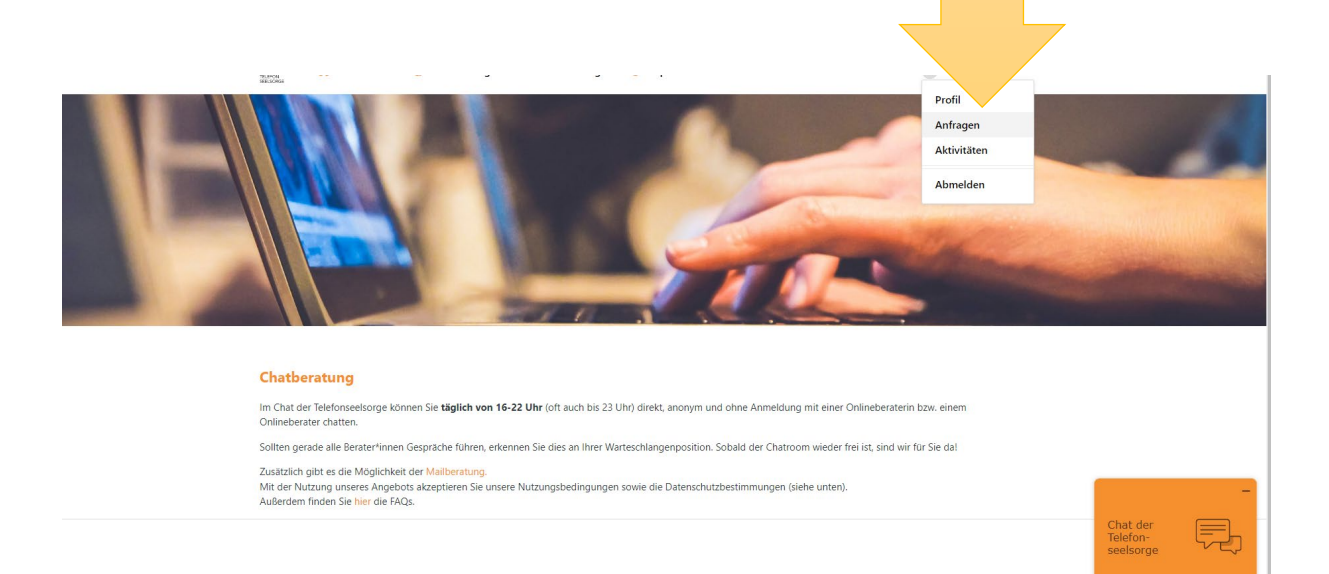

| <b>€</b> 142 C 0 - 24H                         |                   |                        |    |              |        |                                                                                           |                         |    |  |
|------------------------------------------------|-------------------|------------------------|----|--------------|--------|-------------------------------------------------------------------------------------------|-------------------------|----|--|
| 🔨 🏫 Startseite 🎭 Chatberatung 🛛 Mailberatung 🧉 |                   |                        |    | 8 Helpcenter |        | <b>Geschafft!!!</b> Bei "Meine<br>Anfragen" findet man auf<br>einen Blick alle gesendeten |                         |    |  |
| Mein                                           | e Anfrag          | en                     |    |              |        |                                                                                           |                         |    |  |
| Meine Anfra                                    | agen Anfragen, be | i denen ich auf CC bin |    |              |        | Mails und                                                                                 | neuen Antworte          | en |  |
| Q Anfra                                        | agen durchsuchen  |                        |    |              |        |                                                                                           | Status:<br>Beliebig     | ▼  |  |
| Betreff                                        |                   |                        | ID | Erstellt     | t      | Letzte Aktivität 🔻                                                                        | Status                  |    |  |
| Beispiel-Re                                    | gistrierung       |                        |    | vor 1 S      | Stunde | vor 1 Stunde                                                                              | Wartet auf Ihre Antwort |    |  |